U 讲堂教师发展智慧研修卡使用说明

(附: U 讲堂课程学习方式)

- 1. 登录(或注册)U讲堂
  - a) 在用手机或电脑上访问 U 讲堂主页: ucourse.unipus.cn

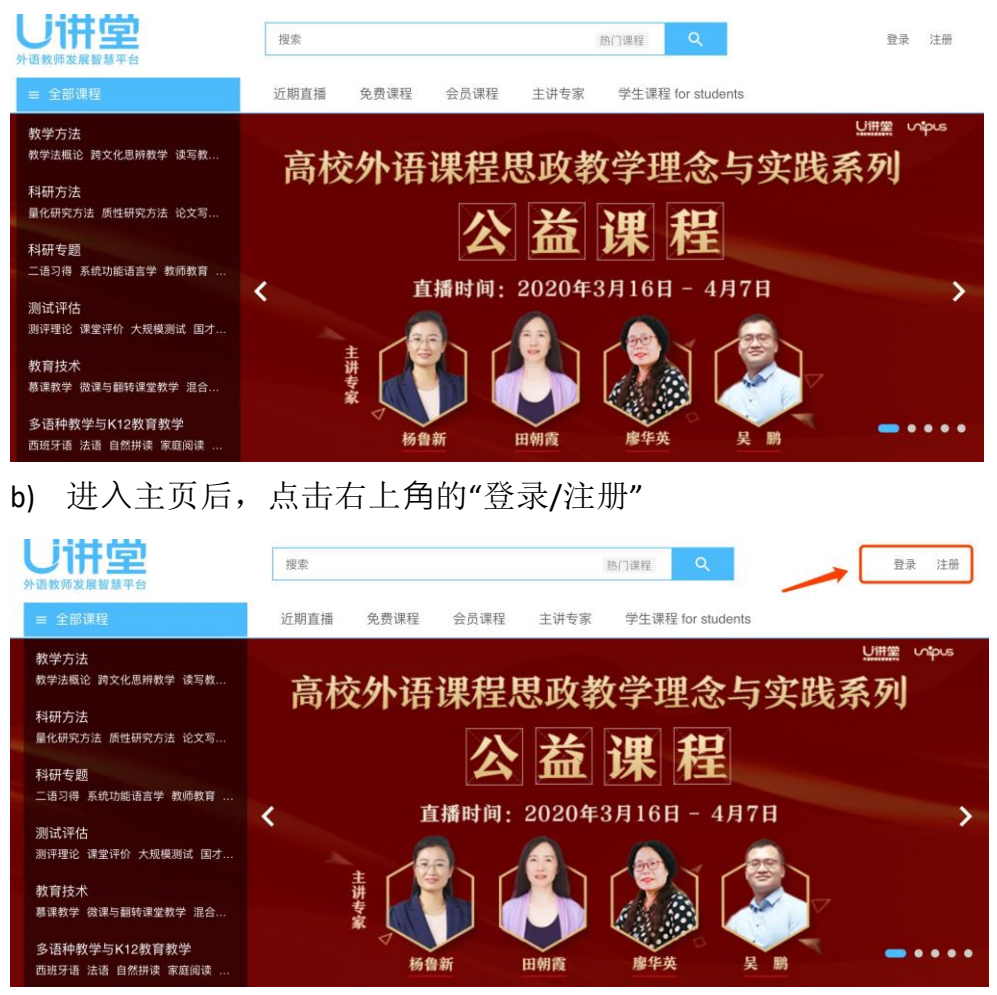

- ▶ 若您之前注册过 U 讲堂或其他 Unipus 产品账号,可直接点击"登录"
- 若您之前未注册过 U 讲堂或其他 Unipus 产品账号,请点击"注册",进入 注册页面并按照提示填写相应信息(建议使用手机号注册)。填写完毕后 点击"注册",即可成功注册账号。

## いり 通行证

注册成为unipus用户, 畅享最专业的外语学习服务!

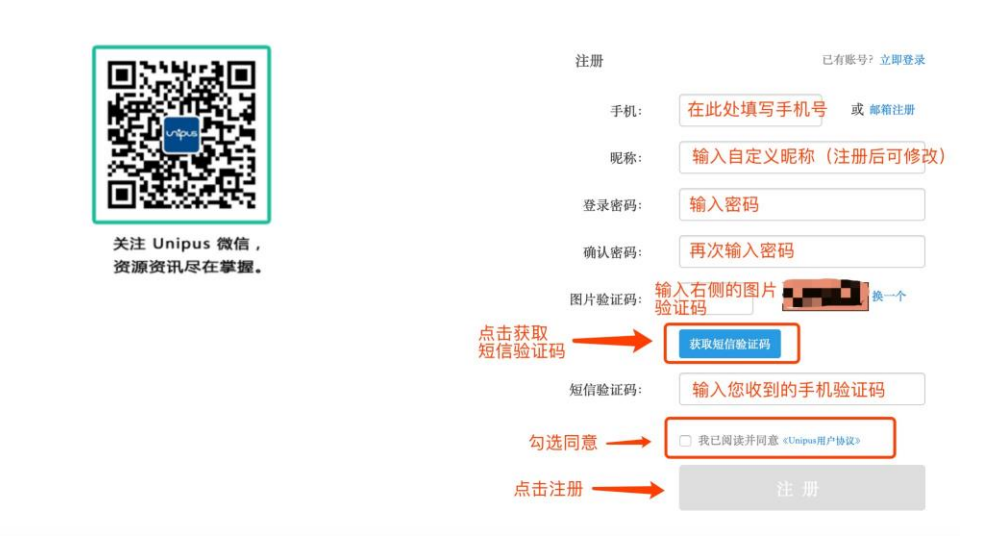

## 2. 使用智慧研修卡号码加入课程

- a) 点击卡号对应的课程链接
- b) 点击页面右下角的"购买课程"(如下图所示)

外语教学中的质性研究:方法与案例(专家导学班) 🏼

| 外语教学中的质性研究:方法与案例(专家导学班)                  |       |              | □ < ‡ |
|------------------------------------------|-------|--------------|-------|
| 外语教学研究与实践系列 (3)                          | 价格    | v1999.00     |       |
| Qualitative Research in Foreign Language | 教学计划  | 外语教学中的质性研究   |       |
| Teaching: Methods and Cases              | 学习有效期 | 365 天 (随到随学) |       |
| 外语教学中心下往研究:                              |       |              | 10    |
| ★ 95 人加入学习 主導支索 杨鲁新 ☆☆☆☆☆ (0人评价)         |       |              | 购买课程  |

将相应课程的"智慧研修卡号码"复制粘贴到下图位置,并点击"使用",右下 c) 角的应付金额会自动变为0元,此时点击"提交订单"即可成功加入课程。

| 1 订单确认                      | 2 订单支付                                     | 3 订单完成        |
|-----------------------------|--------------------------------------------|---------------|
|                             | 外语教学中的质性研究:方法与案例( <sup>3</sup><br>¥1999.00 | 专家导学班)-外语教学中  |
| <b>优惠券</b> 通过优惠券抵<br>输入优惠券码 | 扣金额<br>使用                                  |               |
|                             | <b>\</b>                                   | 商品价格 ¥1999.00 |
|                             |                                            | 应付 ¥ 1999.00  |
|                             | -                                          | 提交订单          |

【温馨提示】每个智慧研修卡号码仅可使用一次,请在使用时注意复制正确的号码;号码 2022 年 6 月 30 日前有效,请尽快使用;课程学习有效期 180 天(自您使用号码加入课程之日起开始计算)。

- 3. 学习课程
  - a) <u>电脑端学习</u>:在电脑浏览器中打开 U 讲堂主页 ucourse.unipus.cn (建议收藏 网址)

<u>手机端学习</u>:使用手机微信关注"Unipus 教师发展"公众号(扫描下方二 维码即可关注),点击底部"U 讲堂"并选择"普通登录"

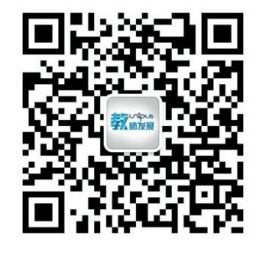

Unipus教师发展平台

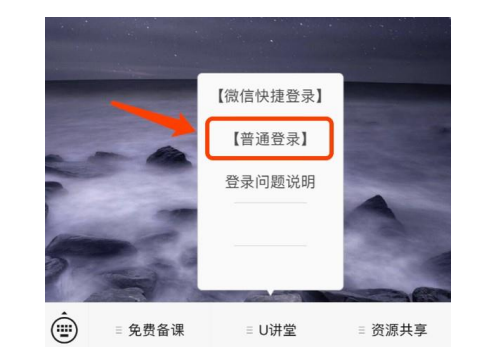

b) 使用您加入课程的账号进行登录,登录后点击右上角"我的学习",即可找 到全部在学课程

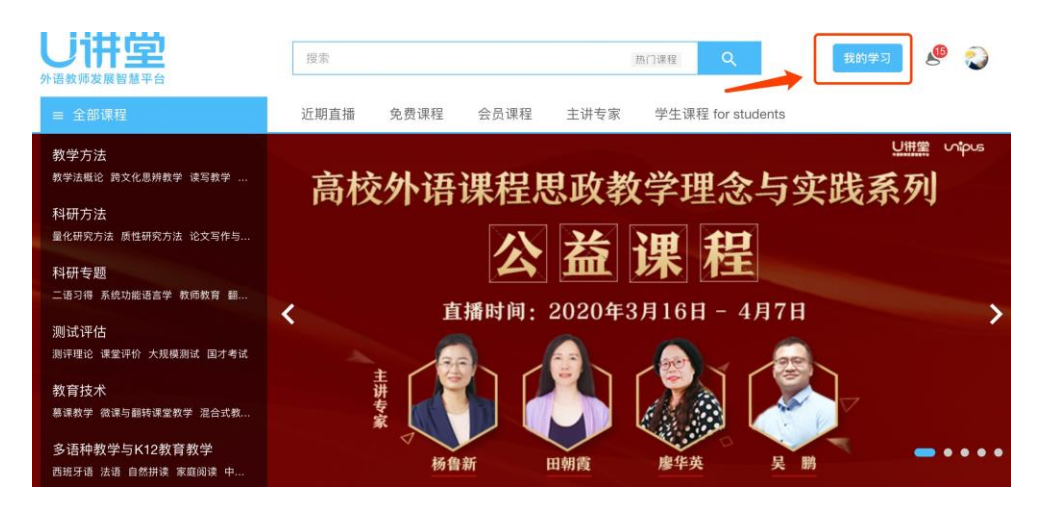

## 打开课程页面,点击"去学习"

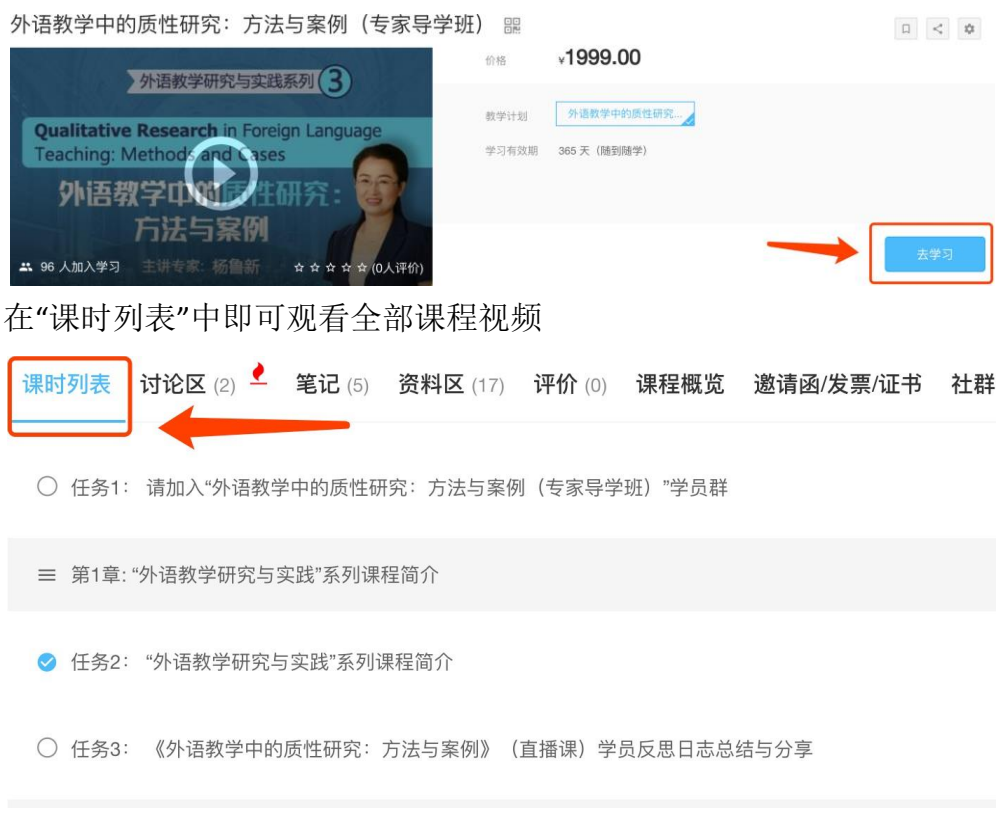

c) 完成全部课程任务后可获取课程电子证书(含学时),获取方式请见文档 说明: http://ucourse.unipus.cn/article/489